## 研修受講サポートシステム 申込みのながれ (1/2)

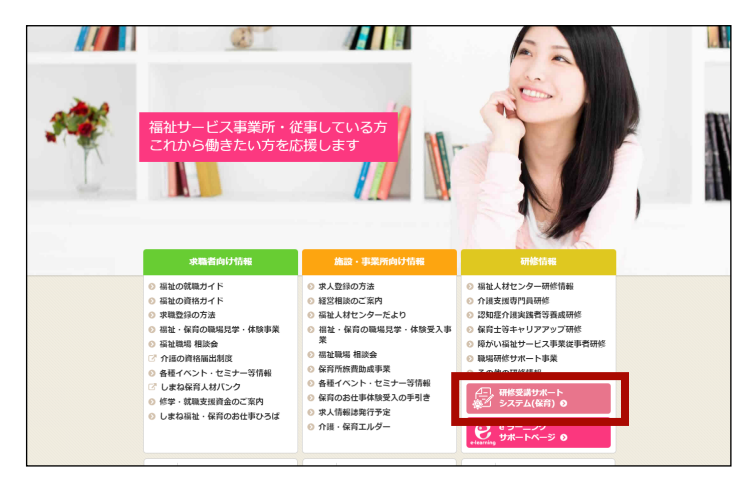

研修受講サポートシステム

利用者ログイン

0

初めての方は利用者登録をしてください。→<u>利用者登録</u>

→ バスワードをお忘れの場合
ログイン状態を保存する ?

島根県福祉人材センターのトップページから「研修受講サポートシステム」を開きます。

- 2. 未登録の場合は、「利用者登録」リンクを クリックして利用者登録を行ってください。
   登録済みの場合は、ログイン 登録したメー ルアドレス、登録したパスワードを入れて 「ログイン」ボタンを押します。
  - → 登録は「利用者登録のながれ」参照

3. ログイン後、「受講申込」 をクリックします。

4. 研修の一覧が表示されるので、受講したい 研修名をクリックします。

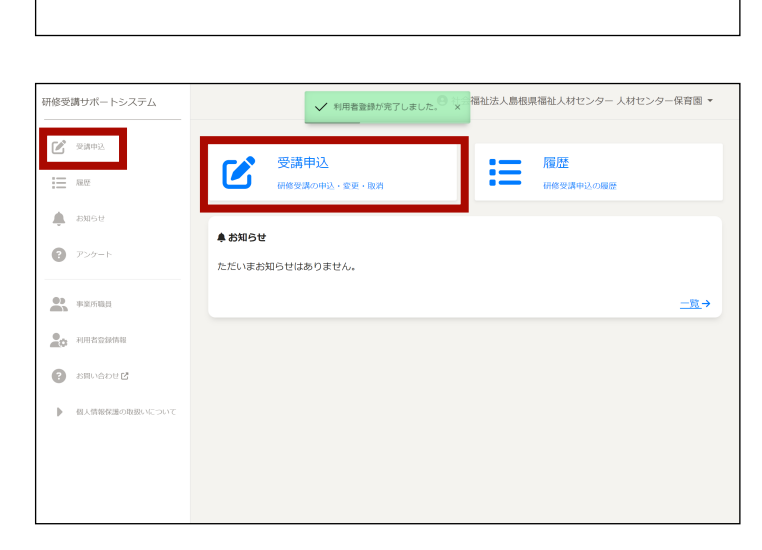

| 研修受 | 講サポートシステム      | 受講申込(研            | 修一覧) 〇 社会福祉法                     | 人島根県福祉人材センター人材センター保育園、                |  |  |
|-----|----------------|-------------------|----------------------------------|---------------------------------------|--|--|
| Ľ   | 受講中込           | 受講したい研修を選択してください。 |                                  |                                       |  |  |
| ≔   | 18.12          | 業種・単              | 業種・職種別研修                         |                                       |  |  |
| *   | амен           | 研修年度              | 研修名称                             | 申込状態                                  |  |  |
| 0   | アンケート          | 2024              | <u> 令和6年度 保育士等キャリアアップ研修【保護者支</u> | 援・子育て支援】                              |  |  |
|     |                | 2023              | <u> 令和5年度 保育士等キャリアアップ研修【保護者支</u> | 授・子育て支援】                              |  |  |
| •   | 事業所職員          | 2023              | <u> 令和5年度 保育士等キャリアアップ研修【食育・ア</u> | レルギー対応】                               |  |  |
| 20  | 利用者登録情報        | 2023              | <u> 令和5年度 保育士等キャリアアップ研修【乳児保育</u> | 2 交付終了                                |  |  |
|     |                | 2023              | 令和5年度保育士等キャリアアップ研修【保健衛生          | ·安全対策】                                |  |  |
| 0   | お問い合わせ 🗹       | 2023              | <u> 令和5年度 保育士等キャリアアップ研修【幼児教育</u> |                                       |  |  |
| ₽   | 個人情報保護の取扱いについて | 2023              | <u> 令和5年度 保育士等キャリアアップ研修【保育実践</u> | 又付终了                                  |  |  |
|     |                | 2023              | <u> 令和5年度 保育士等キャリアアップ研修【障がい児</u> | 保育) 受付终了                              |  |  |
|     |                | 2023              | <u>令和5年度新任保育士・保育救論研修</u>         | 受付终了                                  |  |  |
|     |                | 2023              | <u>令和5年度</u> 保育士等キャリアアップ研修【マネジメ  | <u>ント】  夏付終了</u>                      |  |  |
|     |                | 2022              | 今日・佐南 四方上第十一日フラー 三田枝 ノロボ水士       | ····································· |  |  |

## 研修受講サポートシステム 申込みのながれ (2/2)

| Ľ  | 受講申込                  | 受講申込(研修一覧)         | / 令和6年度 保育士      | :等キャリアアップ研         | ⑧【保護者支援・子        | 育て支援】        |      |   |
|----|-----------------------|--------------------|------------------|--------------------|------------------|--------------|------|---|
| ≔  | 16.155                | 研修情報               |                  |                    |                  |              |      |   |
| ÷  | お知らせ                  | 网络在府               | 2024             |                    |                  |              |      |   |
| 0  | アンケート                 | 研修区分               | 2024<br>業種・職種別研修 |                    |                  |              |      |   |
| •• | 事業所職員                 | 研修名称               | 令和6年度保育士         | 等キャリアアップ研修         | ※【保護者支援・子)       | <b>育て支援】</b> |      |   |
|    |                       |                    | 会場               | 定員                 | 期日等              | 申込           |      |   |
| 20 | 利用者登録情報               | 研修会場               | eラーニング           | 200名               |                  | 12/15(金)17時  | 受付終了 |   |
| 0  | お問い合わせ 団              |                    | 00会場             | 100名               |                  | 2/16(金) 17時  | 受付中  |   |
| ,  | BLOWGROUND CONT       | 要項等                | <u>保護者支援・子育</u>  | <u>て支援 e ラーニング</u> | (pdfファイル 453 KB) |              |      |   |
| P  | THE ADDRESS OF STOLES | 申込状況               |                  |                    |                  |              |      |   |
|    |                       | 申込日時               |                  | 受講者                | 研修会場             | 申込状態         |      | A |
|    |                       | 2024/02/09 12:12:1 | 4                | 研修 いろは             | 00会場             | 申以参结         | 1¥18 |   |
|    |                       | <                  |                  |                    |                  |              | 申込   |   |

| 研修受講サポートシステム                                        | 受講申込                 | <ul> <li>社会福祉法人島根県福祉人材センター人材センター保育園 </li> </ul>               |
|-----------------------------------------------------|----------------------|---------------------------------------------------------------|
| 🕑 愛講中込                                              | 受講申込(研修一覧            | 5) / <u>今和6年度 産育士等キャリアアップ研修【保護者支援・子育で支援】</u> / 受講中込           |
| iii aaxe                                            | 研修年度                 | 2024                                                          |
| 🌲 8905t2                                            | 研修区分                 | 業種·職種別研修                                                      |
| ₽>ケート                                               | 研修名称                 | 令和6年度 保育士等キャリアアップ研修【保護者支援・子育て支援】                              |
| 事業所職員                                               | 申し込もうとする<br>申し込もうとする | 職員をクリックしてください。<br>職員がまだ登録されていない場合は「新しく職員を登録して申込む」をクリックしてください。 |
| 20 利用者登録情報                                          | 研修 いろは<br>けんしゅう いろ!: | ま 申込済 イ                                                       |
| <ul> <li>お知い合わせご</li> <li>個人情報保護の取扱いについて</li> </ul> | 福祉 花子<br>ふくしはなこ      | 申込む >                                                         |
|                                                     |                      | 新しく職員を登録して申込む                                                 |
|                                                     |                      |                                                               |
|                                                     |                      |                                                               |

5. 研修の詳細が表示されるので、「申込」ボ タンをクリックします。

 6. 職員が登録されていない場合は、「新しく 職員を登録して申込む」をクリックして職 員を登録します。
 すでに職員が登録されている場合は、一覧 から「申込む」をクリックします。

 7.申込の詳細を入力し(希望分野の選択や受 講要件の記入等)、「申込む」ボタンをクリッ クします。

8. 申込みが完了します。他に申込む職員がい る場合は、6 ~ 7 の手順を繰り返してくだ さい。

また、申込みが完了すると事業所の登録ア ドレスに申込確認メールが届きます。

|   |                | ○ 00会場                                                                                                    |  |  |  |
|---|----------------|----------------------------------------------------------------------------------------------------|--|--|--|
| Ľ | 受講中込           |                                                                                                    |  |  |  |
| i | 履歷             | 経驗年数(2023年4月1日現在)<br>2023                                                                                                    |  |  |  |
| ٠ | お知らせ           | 年力月                                                                                                    |  |  |  |
| 0 | アンケート          | ※宿在北外の職地の方も入力してください。<br>※目標単数は下型の資源体験に広いてお客駅3種単な変を記載してください、(過去の職場における実務課録も告みます。)<br>(注1) 容打としての勤務だけでなく、米米土、調理時、高速時、予算で支援員、効用面作点、容許協助者、事務員な<br>どすべての確心の認知年効を含みます。<br>(注2) 案前(1日6時間以上かつ月20日以上執着している期間とします。)として勤務している期間を打動単数としてかつシトし<br>てください。<br>▶ [算実対象地面について]<br>割当クラス |  |  |  |
|   | 事業所職員          |                                                                                                    |  |  |  |
|   | 利用者登録情報        |                                                                                                    |  |  |  |
|   |                | 藏兒                                                                                                    |  |  |  |
| 0 | お問い合わせ 🗗       | 担当クラス(その他)                                                                                                    |  |  |  |
| Þ | 個人情報保護の取扱いについて | 885 <b>23</b>                                                                                                    |  |  |  |
|   |                | ※創主任保育士など                                                                                                    |  |  |  |
|   |                | <del>ወ</del> ዚዎ(s)                                                                                                    |  |  |  |

| 研修受け | 満サポートシステム | 受課 🗸 福祉 花子家          | なんの受損申込を受付ました。確認メールを送信しました。 × 社人材センター 人材センター保育園 ▼             |
|------|-----------|----------------------|---------------------------------------------------------------|
| Ľ    | 受講中込      | 受講申込(研修一覧            | ) / <u>令和6年度 保育士等キャリアアップ研修【保護者支援・子育で支援】</u> / 受講申込            |
| ≔    | 履控        | 研修年度                 | 2024                                                          |
| ۰    | お知らせ      | 研修区分                 | 業種・職種別研修                                                      |
| 8    | アンケート     | 研修名称                 | 令和6年度 侯育士等キャリアアップ研修【保護者支援・子育て支援】                              |
| •    | 事業所職員     | 申し込もうとする<br>申し込もうとする | 電量をクリックしてください。<br>電量がまだ登録されていない場合は「新しく職員を登録して申込む」をクリックしてください。 |
| 20   | 利用者登録情報   | 研修 いろは               | 申込済イ                                                          |
| 0    | お問い合わせど   | 福祉 花子<br>ふくしはなこ      | 申込済イ                                                          |
| ŕ    |           |                      | 新しく職員を登録して中込む                                                 |
|      |           |                      |                                                               |
|      |           |                      |                                                               |

## 利用者登録のながれ

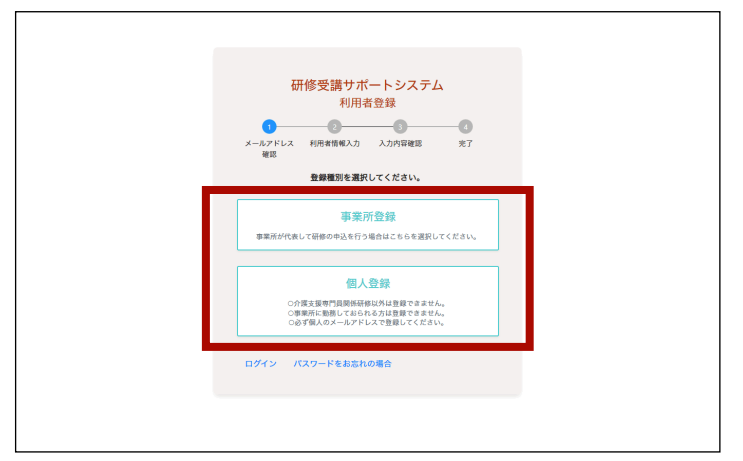

事業所の方は「事業所登録」ボタンを、個人の方は「個人登録」ボタンをクリックします。

2. 使用するメールアドレスを入力して、「確認コードを送信」ボタンをクリックします。

※個人登録の場合は、必ず個人のメールアド レスで登録してください。 なお、下記の場合は個人登録はできません。 ○介護支援専門員関係研修以外の受講の場合 ○事業所に勤務しておられる場合

スカしたメールアドレスに確認コードが送信されるので、メールに記載されている確認コードを入力して「メールアドレスの確認」ボタンをクリックします。

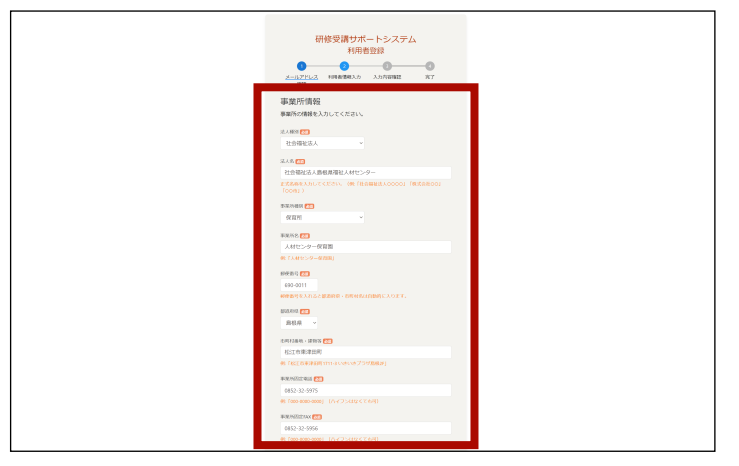

4. 利用者情報を入力して「入力内容の確認」 ボタンをクリックすると確認画面に表示さ れます。

そこで内容に問題がなければ「登録する」 ボタンをクリックして完了です。

事業所として登録した場合は、続けて職員 を登録してください。

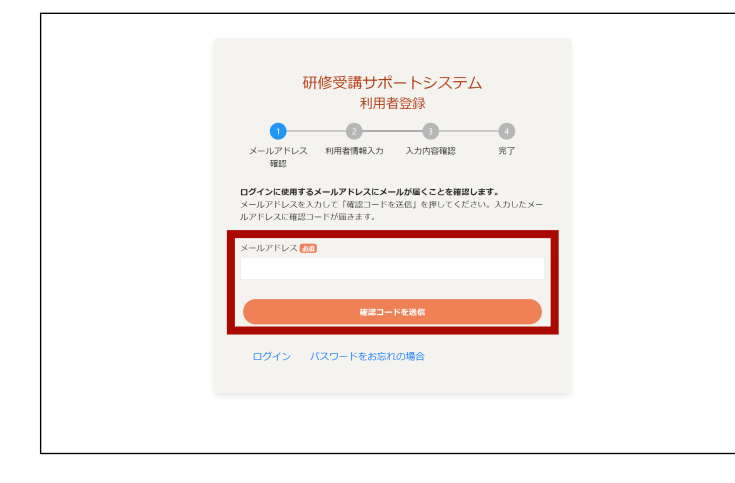

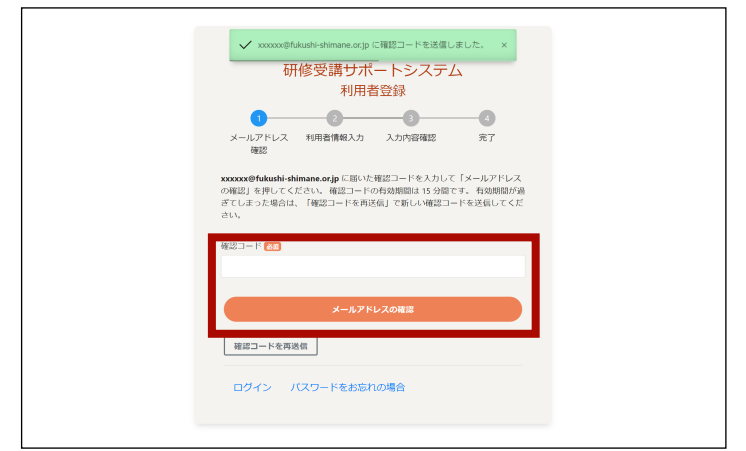